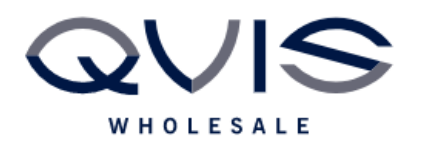

| PRODUCT:   | Cortex Notifications Steup |
|------------|----------------------------|
| ITEM CODE: |                            |

### **Introduction**

This guide has been formulated to assist with setting up notifications on Cortex.

### What you will need:

- NVR
- Monitor
- Mouse
- A phone with the  $\lambda$  | Cortex Go app installed (If using push notifications)
- A valid email address

### **Step 1: Setting Up The Motion Detect**

- 1. Once the DVR is on, right click on the mouse and select the option for Settings then Settings Login.
- 2. On the Menu select the IP Cameras option, select the Video Quality and Motion tab.
- 3. You will see next to each channel a column for Motion Settings, select the channel that you wish to enable for motion detection and set the sensitivity from Off to either Max, Mid or Min.
- 4. You can set things like motion detection areas under the More Motion settings option.
- 5. Repeat the process for any other channel you wish to record motion on, once complete for all your chosen channels, press Accept Changes to return to the Menu and move to step 2.

|         |                         | IP              | Camera Settin | gs           |               |                          | 10 |
|---------|-------------------------|-----------------|---------------|--------------|---------------|--------------------------|----|
| P Camer | as: Setup, Add, Remove  | and Rename      |               |              |               |                          |    |
| P Camer | as: Video Quality and M | otion           |               |              |               |                          |    |
| SI. No. | Name                    | IP address      | Is Covert?    | Audio?       | Video Quality | Motion Settings          |    |
|         | Apply to all            |                 |               |              | Normal        | on                       |    |
| 01      | IPCam 248.101           | 192.168.248.101 |               |              | Normal        | or                       | 5  |
| 02      | IPCam 248.102           | 192.168.248.102 |               |              | Normal        | Max<br>Med<br>Nin<br>Off |    |
|         |                         |                 |               |              |               | 6                        |    |
|         |                         |                 |               |              |               |                          |    |
|         |                         |                 |               |              |               |                          |    |
|         |                         |                 |               |              |               |                          |    |
|         |                         |                 |               |              |               |                          |    |
|         |                         |                 |               |              |               |                          |    |
|         |                         | 1.1             | 1.0           |              |               |                          |    |
|         | Accept Chapp            | Reject Change   | 25 Mor        | e Matian Set | Close         | Window                   |    |
|         | Precisiper Constitu     |                 |               |              |               |                          |    |

| Qvis Lighting & Security Ltd. | Page 1 of 3               |
|-------------------------------|---------------------------|
| Telephone: +44 (0)2393 870050 | Issued By: Technical Dept |
| Approved By:                  | Date:28/05/24             |

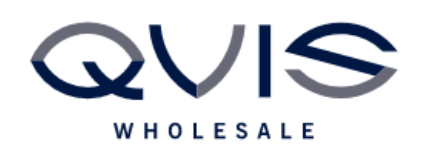

# Step 2: Email Setup

- 1. From the settings panel select Network and then select the Email tab.
- 2. You will be prompted to enter details about your email address (These are listed below) once you are finished, hit Test Mail to confirm, this should show as successful and hit Accept Changes to complete the process.
- SMTP Port This will depend on your mail provider and encryption type, check with provider.
- SMTP Server This will depend on your mail provider i.e. smtp.gmail.com
- Sender Username This will be the email address you will be using.
- Sender Email ID You will need to re-enter the email address again
- Password This will be the password for the email account
- Re-Type Password You will need to confirm the password for the email account
- Recipient e-mail IDs This is where the Email will be sent.

Please be aware that your email provider may have security settings in place that will prevent your emails from sending and you should check with them if it fails and you have confirmed all the above information is correct.

|                                                                                                    | Network Settings                                                                                                    | 0 23 |
|----------------------------------------------------------------------------------------------------|----------------------------------------------------------------------------------------------------|------|
| DHCP/Manual                                                                                                    |                                                                                                    |      |
| DNS                                                                                                    |                                                                                                    |      |
| WAN Access - Port Forwarding                                                                                                    |                                                                                                    |      |
| DDNS Settings                                                                                                    |                                                                                                    |      |
| Time Server                                                                                                    |                                                                                                    |      |
| E-mail Settings                                                                                                    |                                                                                                    |      |
| SMTP Port<br>Server Name<br>Sender User Name<br>Sender e-mail ID<br>Password<br>Re-type Password<br>NVR Identification<br>The subject line of ema<br>Recipient e-mail IDs<br>Multiple e-mail IDs can<br>If a previously configur<br>removed from custom<br>An email account is no | Image: Image: | ]    |

| Ovis Lighting & Security Ltd. | Page 2 of 3               |
|-------------------------------|---------------------------|
| Telephone: +44 (0)2393 870050 | Issued By: Technical Dept |
| Approved By:                  | Date:28/05/24             |
|                               |                           |

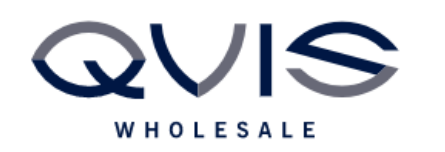

# **Step 2: Notification Setup**

- 1. From the settings panel, select alarm.
- You need to select the camera you wish to set up, then click enable.
   Once successfully enabled you will be able to change other options.
- 4. Highlight Push Notification if you wish to receive push notifications to your phone.
- 5. Highlight Send Email if you wish to receive emails.
- 6. Repeat this for all channels you wish to receive notifications from.

|                                                         | Alarm Settings                   | 10                                   |
|---------------------------------------------------------|----------------------------------|--------------------------------------|
| <ul> <li>System Events</li> <li>Motion Alarm</li> </ul> | Select Camera IPCam 248.101      | Enabled Ø Disabled                   |
|                                                         | Motion Sensitivity Off           |                                      |
|                                                         | Alarm Actions                    |                                      |
|                                                         | Record video                     | Log event                            |
|                                                         | 🗑 Video Alarm 🖸 with full screen | Audible Alarm                        |
|                                                         | Push Notification                |                                      |
|                                                         | Custom Recipients Select P       | lecipients                           |
|                                                         | Accept Changes Reject Chang      | es More Motion Settings Close Window |
|                                                         |                                  |                                      |
|                                                         |                                  |                                      |
|                                                         |                                  |                                      |
|                                                         |                                  |                                      |

| Qvis Lighting & Security Ltd. | Page 3 of 3               |
|-------------------------------|---------------------------|
| Telephone: +44 (0)2393 870050 | Issued By: Technical Dept |
| Approved By:                  | Date:28/05/24             |